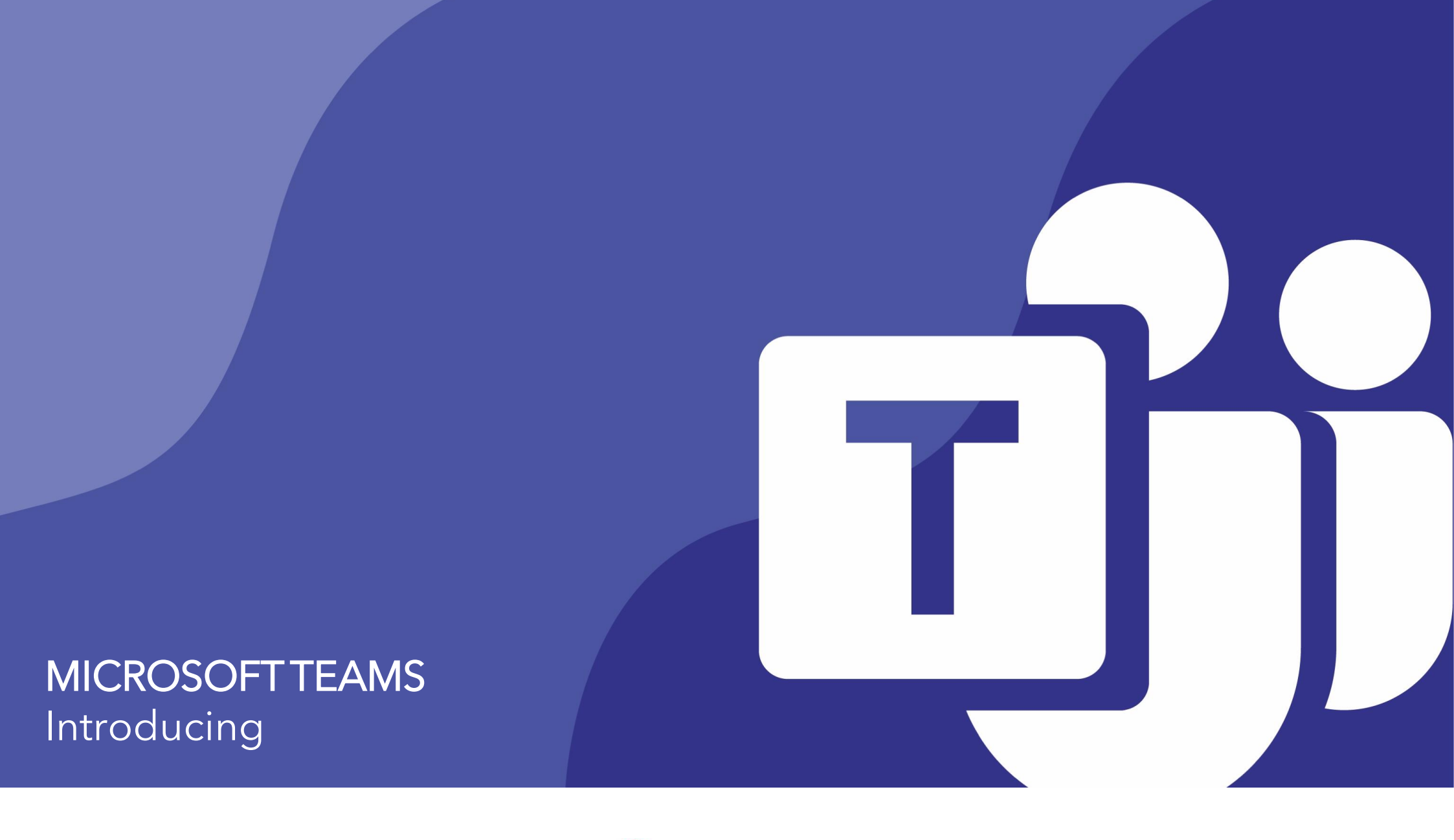

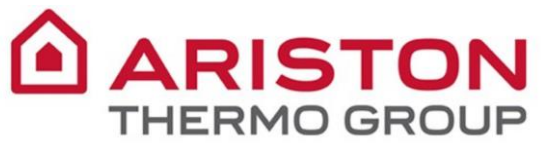

# **MICROSOFT TEAMS**

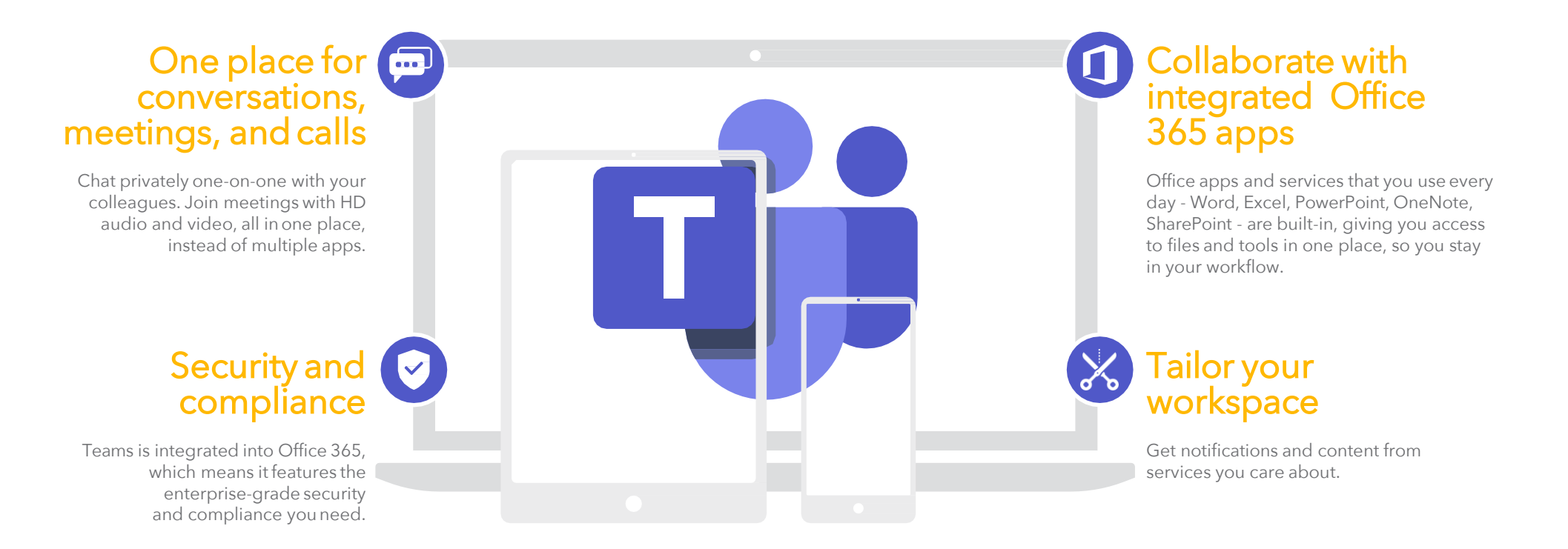

Your new hub for team files, conversations, and meetings. All in one place, wherever you go.

#### NEW TO MICROSOFT TEAMS? USE THIS GUIDE TO LEARN THE BASICS.

#### MICROSOFT TEAMS - QUICK STARTGUIDE

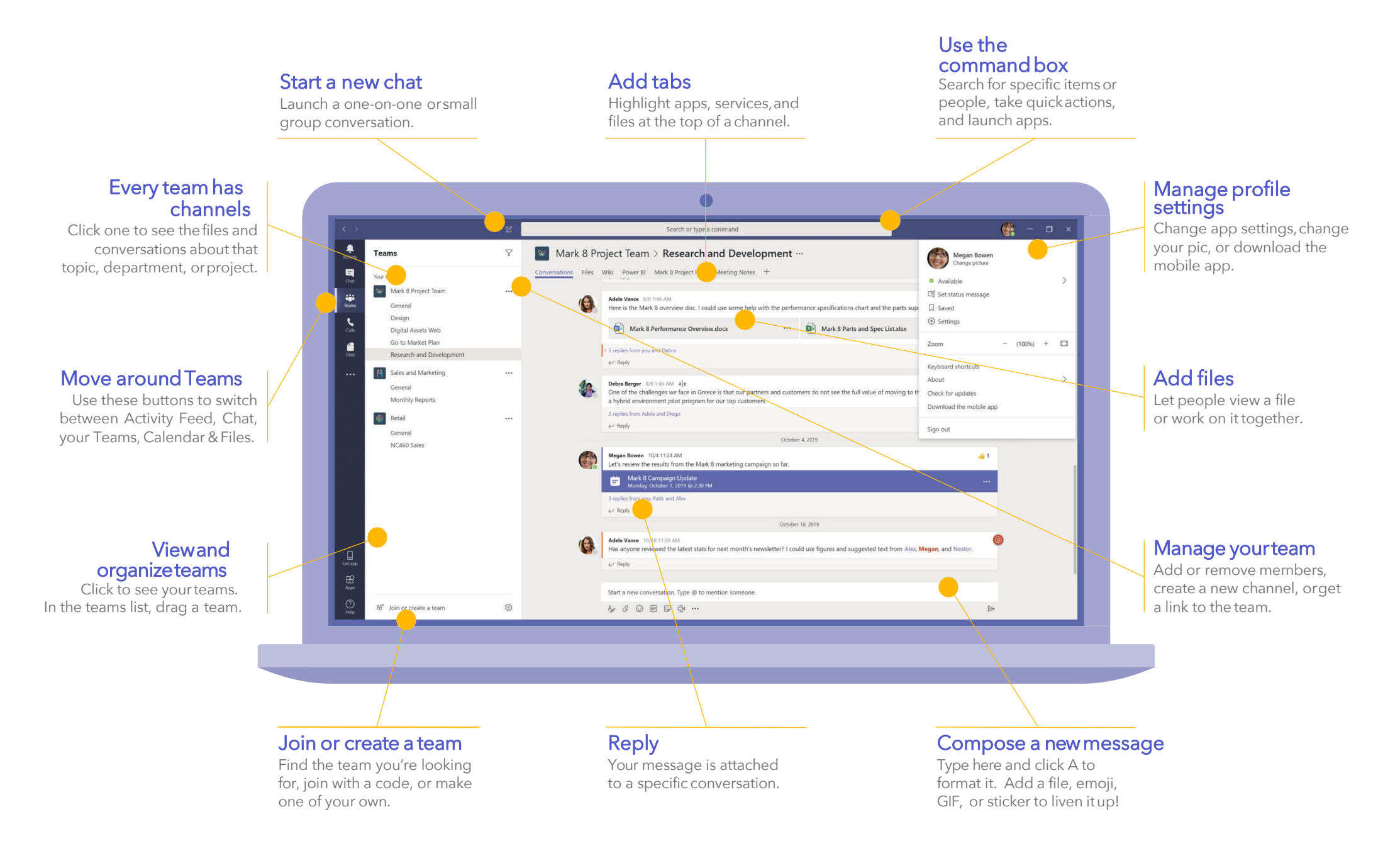

## Sign in

## In Windows, click **Start > Microsoft Teams**.

If it is not installed on your computer yet, you can access the web version at:

#### https://portal.office.com

USERNAME: E-mail address PASSWORD: Windows Password

| Microsoft           |          |  |
|---------------------|----------|--|
| Sign in             |          |  |
| Email, phone, o     | or Skype |  |
|                     | Next     |  |
| No account? Creat   | e one!   |  |
| Can't access your a | ccount?  |  |

## Pick a team and channel

A team is acollection of people, conversations, files, and tools – all in one place.

A channel is a discussion in a team, dedicated to a department, project, or topic.

Click **Teams** and select a team.

Pick a channel to explore the **Conversations**, **Files**, and other tabs.

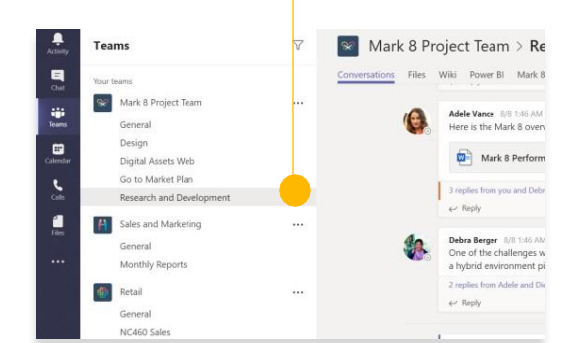

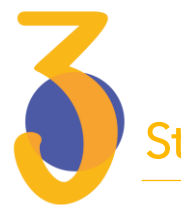

#### Start a conversation

With the whole team... Pick a team and **channel**. Click on the Post Tab you see at the top, write your message in the message box and click **Send**.

With a person or group...Click New chat, type the name of the person or group in the **To** field, write your message. Click **Send**.

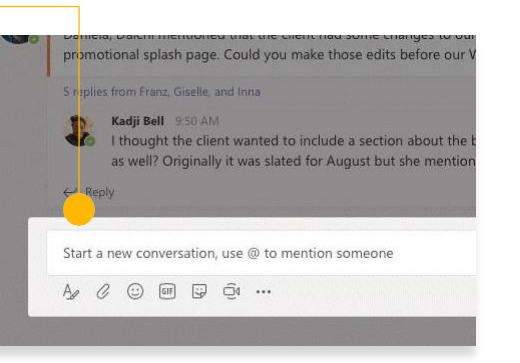

### Create a meeting in Outlook

Open Outlook and create a new meeting from your calendar.

From the top menu, click **New Teams Meeting**.

Add your invitees and all the other details then click send.

The link to join your Teams meeting will be automatically added to the invite.

| 0          |             | 5     | Ŧ         |            |            |            |      |                |           |            |           |             |    |
|------------|-------------|-------|-----------|------------|------------|------------|------|----------------|-----------|------------|-----------|-------------|----|
| FILE       | FILE HOME   |       | SE        | SEND / REC |            | EIVE       | F    | OLDER          |           | VIEW       |           |             |    |
|            |             |       |           | ç          |            |            |      | <b>J</b>       | j         | K          |           | o           |    |
| N<br>Appoi | lew<br>intm | ient  | Ne<br>Mee | w<br>ting  | Ne<br>Iten | ew<br>ns ≖ | Ne   | ew Te<br>Meeti | ams<br>ng | Today      | Ne:<br>Da | xt 7<br>iys |    |
|            |             | N     | ew        |            |            |            | Tear | ms Me          | eeting    | Go T       | o         | - Fa        |    |
| •          | 1           | )ecer | nber      | 201        | 9          | <          |      | •              | 2         | 0 Dec      | en        | nhe         | r  |
| MO         | τu          | WE    | TH        | FR         | SA         | SU         |      |                |           | U DCC      |           |             |    |
| 25         | 26          | 27    | 28        | 29         | 30         | 1          |      |                | Cale      | ndar - A.I | R.Ru      | ff@so       | ot |
| 2          | 3           | 4     | 5         | 6          | 7          | 8          |      |                | MOI       | NDAY       |           | TU          | ES |
| 9          | 10          | 11    | 12        | 13         | 14         | 15         |      |                | 30        |            |           | 31          |    |
| 16         | 17          | 18    | 19        | 20         | 21         | 22         |      |                | Liniv     | arcity     |           | Lin         |    |

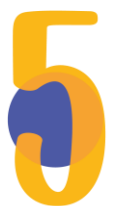

#### Reply to a conversation

Channel conversations are organized by date and then threaded.

Find the thread you want to reply to, then click **Reply**.

Add your thoughts and click Send.

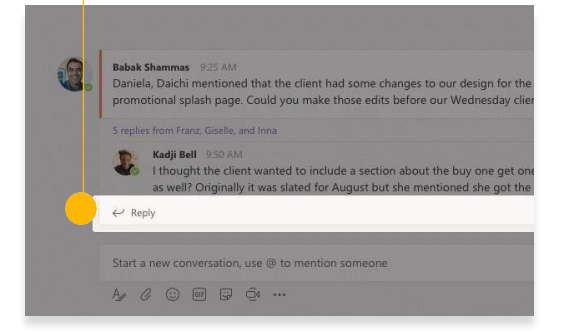

#### **@mention someone**

To get someone's attention, type @, then their name (or pick them from the list that appears).

Type **@team** to message everyone in a team or **@channel** to notify every member of that channel.

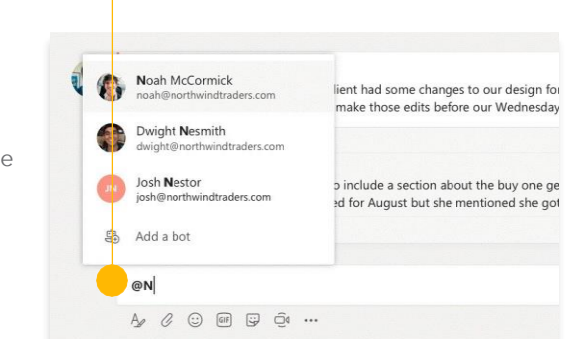

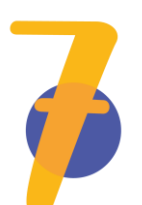

#### Add an emoji, meme, or GIF

Click **Sticker** under the box where you type your message, then pick a meme or sticker from one of the categories.

There are also buttons for adding an emoji or GIF.

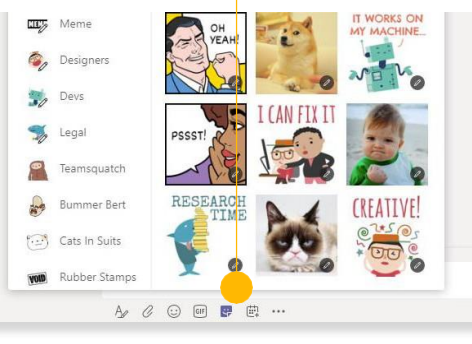

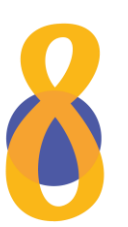

### Stay on top of things

#### Click **Activity** on the left.

The **Feed** shows you all your notifications and everything that's happened lately in the channels you follow.

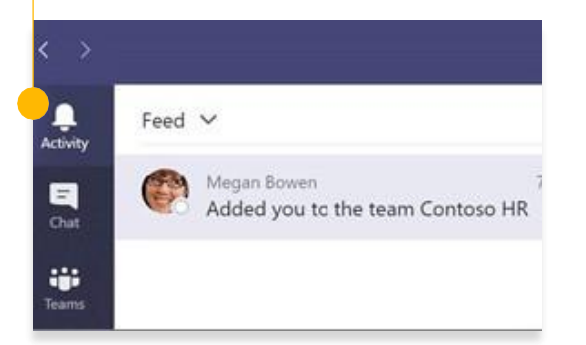

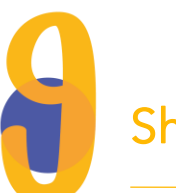

#### Share a file

Click **Attach** under the box where you type messages, select the file location and then the file you want.

You'll get options for uploading a copy, sharing a link, or other ways to share.

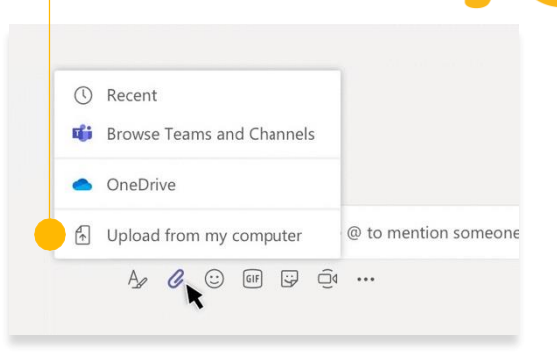

#### Share a link to a file

Click **More options** ... next to a file.

#### Click on **Copy link**.

When writing your message, click on the formatting menu A. Then insert the link by clicking on the link icon.

| 💿 Open 🗸 👁 Copy link 🖱 Make this a tab | Copy link<br>Make this a tab |
|----------------------------------------|------------------------------|
| General                                | Download                     |
| 🗋 Name 🗸                               | Delete<br>Pin to top         |
| C Email Messages                       | Rename                       |
| Sample Folder                          | Open in SharePoint           |
| Sample file 3.docx                     | Move<br>Copy                 |
| Sample file 2.docx                     | More                         |
|                                        |                              |

# Work with files

Click **Files** on the left to see all files shared across all of your teams.

Click **Files** at the top of a channel to see all files shared in that channel.

Click **More options** ... next to a file to see what you can do with it. In a channel, you can instantly turn a file into a tab at the top!

|              | Open in SharePoint |
|--------------|--------------------|
| 0            | Move               |
| C            | ) Сору             |
| $\downarrow$ | Download           |
| Ô            | Delete             |
|              | Rename             |
| 00           | Get link           |
|              | ' Make this a tab  |

-

50

W

x

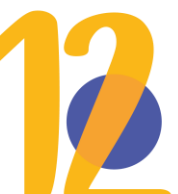

## Search for stuff

Type a phrase in the command box at the top of the app and press **Enter**.

Then select the **Messages**, **People**, or **Files** tab.

Select an item or click **Filter** to refine your search results.

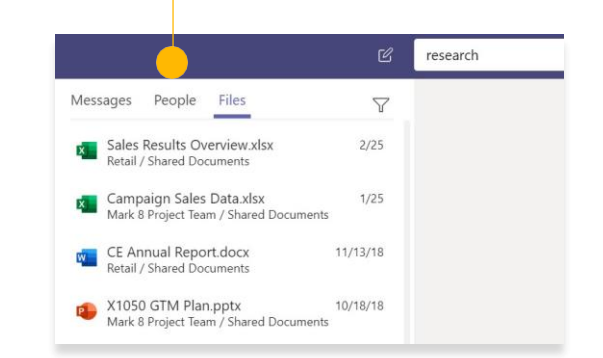

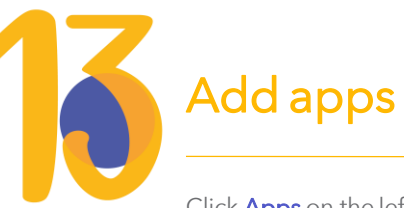

Click **Apps** on the left.

Here, you can select apps you want to use in **Teams**, choose the appropriate settings, and Add.

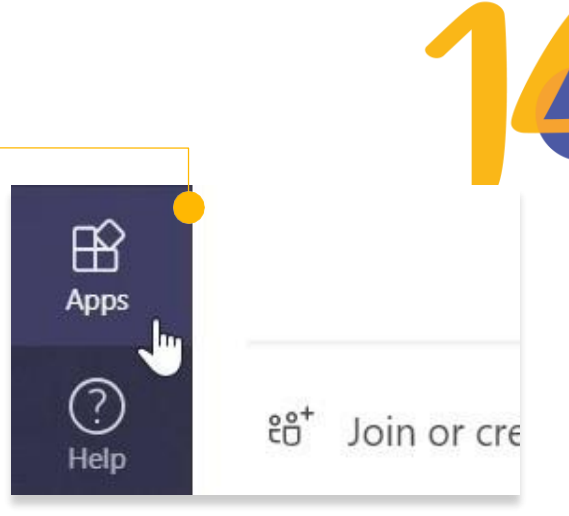

## Add a tab in a channel

Click + by the tabs at the top of the channel, click the app you want, and then follow the prompts.

Use **Search** if you don't see the app you want.

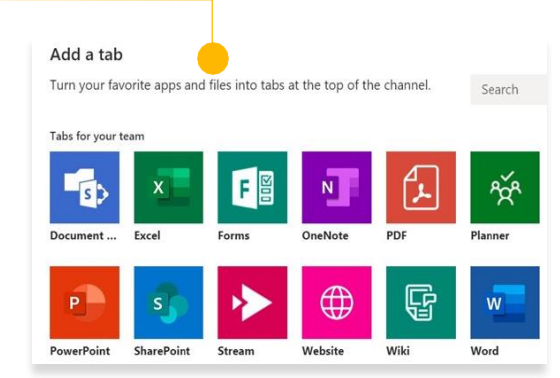